Инструкция по регистрации на сайте <u>https://dpkkommunar.ru/</u>

1. В верхнем меню заходим в раздел "Регистрация"

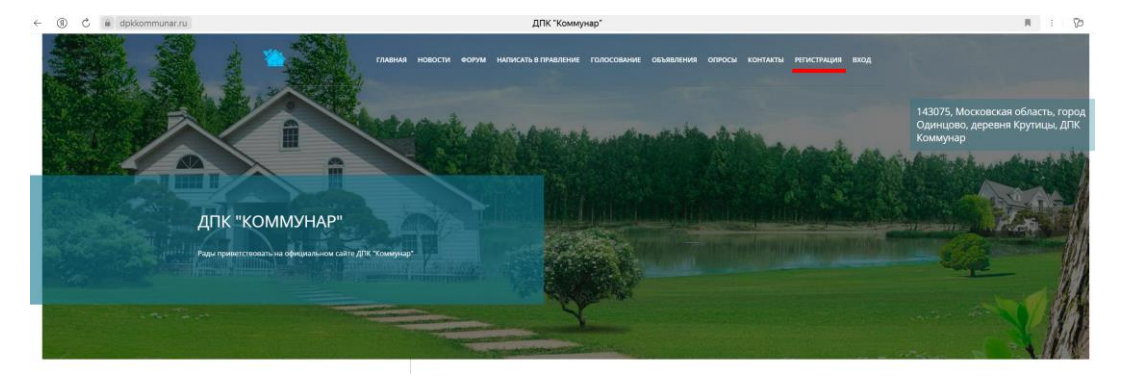

## 2. Заполняем открывшуюся регистрационную форму

| Регистрация                                                 | <b>Логин</b> – любой логин латинским буквами (например:<br>akunetsov)                                                                                                    |
|-------------------------------------------------------------|----------------------------------------------------------------------------------------------------|
| Логин:                                                      | <b>Email</b> – адрес вашей электронной почты (например:<br>akunetsov@mail.ru)                                                                                                    |
| Email:                                                      |                                                                                                    |
| Пароль:                                                     | Пароль — набор латинских букв, цифр и специальных<br>символов (например: Kr78Gq.67). Рекомендуется использовать<br>не менее 8 символов                                                    |
| Подтверждение пароля:                                       | Подтверждение пароля – повторное введение Пароля для проверки корректности                                                                                                    |
| Фамилия:                                                    | <b>Фамилия Имя Отчество</b> — вводятся на русском языке<br>(например: Кузнецов Александр Петрович )                                                                                       |
| Имя:                                                        |                                                                                                    |
| Отчество:                                                   | <b>Улица</b> – ваш адрес в поселке с указанием <b>улицы</b> и <b>номера</b><br><b>дома</b> через запятую ( например: Хвойная,13)                                                          |
| Улица: № участка: Кадастровый номер:                        | № участка – номер участка в поселке по кадастру (например:                                                                                                    |
| ×                                                           | 56). Если не помните ваш номер участка, то его можно найти<br>на сайте: https://miro-map.ru/                                                                                              |
| + добавить участок                                          |                                                                                                    |
| □ Индивидуальный садовод<br>Телефон:                        | <b>Кадастровый номер</b> — полный кадастровый номер <b>участка</b><br>(например: 50:20:0100107:52) сли не помните ваш номер<br>участка, то его можно найти на сайте: https://miro-map.ru/ |
| □ Согласен на обработку персональных данных<br>□ Я не робот | <b>Индивидуальный садовод</b> — отмечается только, если вы <mark>не</mark><br>являетесь членом нашего кооператива, но владеете участком                                                   |
| зарегистрировалься                                          | <b>Телефон</b> – номер вашего мобильного телефона (например:<br>79991234567)                                                                                                    |

Необходимо поставить "галочки" на согласие с обработкой персональных данных, "я не робот" и нажать на кнопку "Зарегистрироваться"

После выполнения вышеперечисленных действий на сайте появится сообщение.

Успешная регистрация

Вы успешно зарегистрировались на сайте, после проверки администратором Ваш аккаунт станет активен.

3. После подтверждения регистрации со стороны администратора к вам на электронную почту от "ДПК Коммунар" придет письмо с подтверждением активации вашего аккаунта.

4. Необходимо будет зайти в личный кабинет и подтвердить номер вашего мобильного телефона нажав на кнопку подтвердить номер. Вам придет СМС сообщение,которое надо будет ввести в появившемся окне.

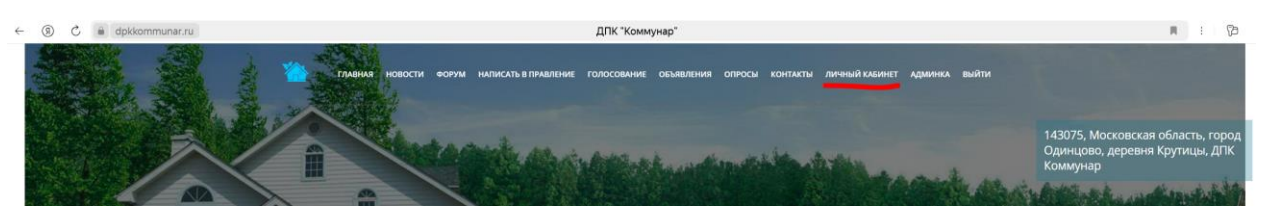

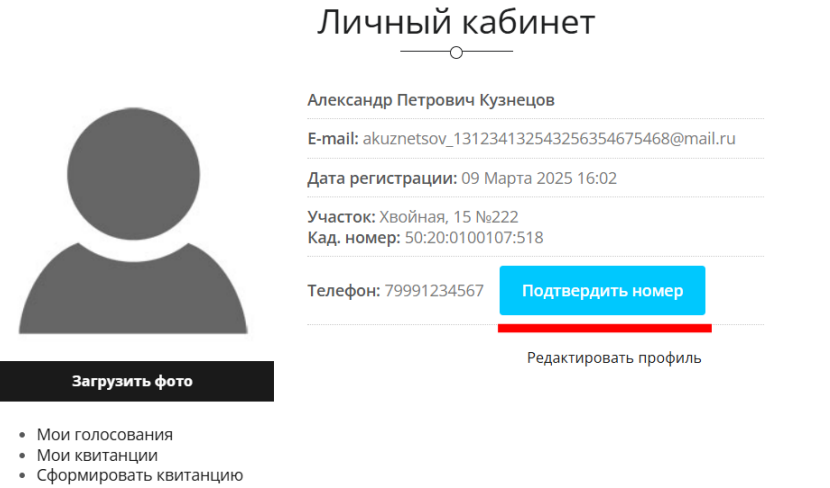

• Сменить пароль

5. Поздравляем! Ваш аккаунт полностью создан и вы можете пользоваться всеми возможностями нашего сайта.